## メインメニュ - に対する操作

メインメニューの表示方法

メインメニューはポップアップ方式を採用している為、通常は表示されていません。 表示する方法は以下の3つです。

1)何もしていない時にマウス右クリック

ポイント入力中や範囲選択中、要素編集中などの場合のマウス右クリックは別の機能に割り あてられていますので、それらの操作を行っていない時に右クリックする事でメインメニュー が表示されます。

2)マウス右ダブルクリック

これは常にメインメニューを表示する為の方法で、現在行っている操作をキャンセルしてメイン メニューを強制表示します。

3) メインウインドウ左上アイコンを左クリック

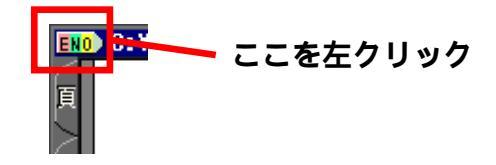

メインメニュー上の各領域

メインメニューには3つの領域があります。

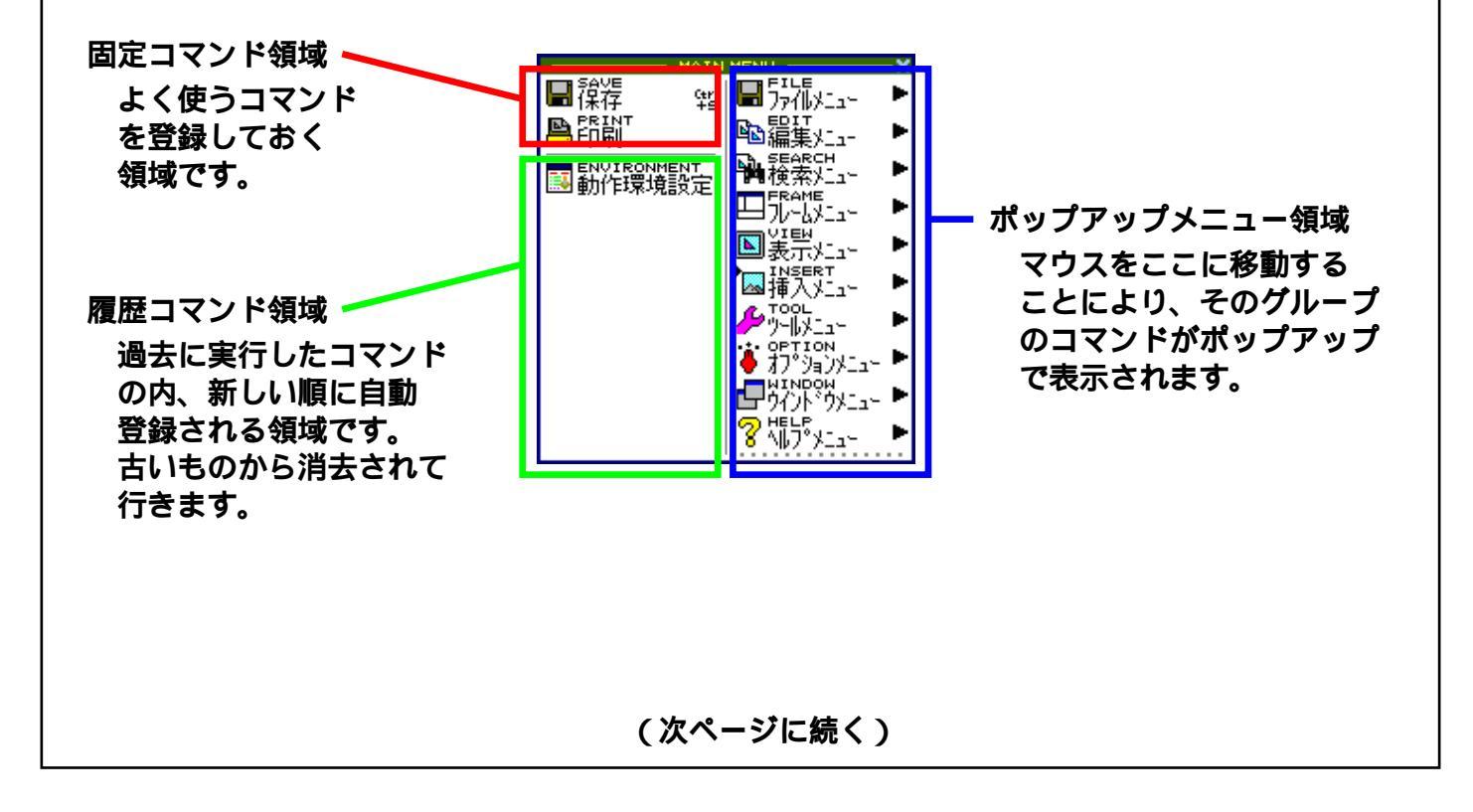

固定コマンド領域への登録

固定コマンド領域へ登録するには、まずそのコマンドを実行して履歴コマンド領域にコマンドを 表示させます。その状態で、コマンド上空にてマウス右クリック、「固定エリアに移動」を実行 します。固定コマンドは最大10個まで登録できます。(履歴コマンド領域が減少します。)

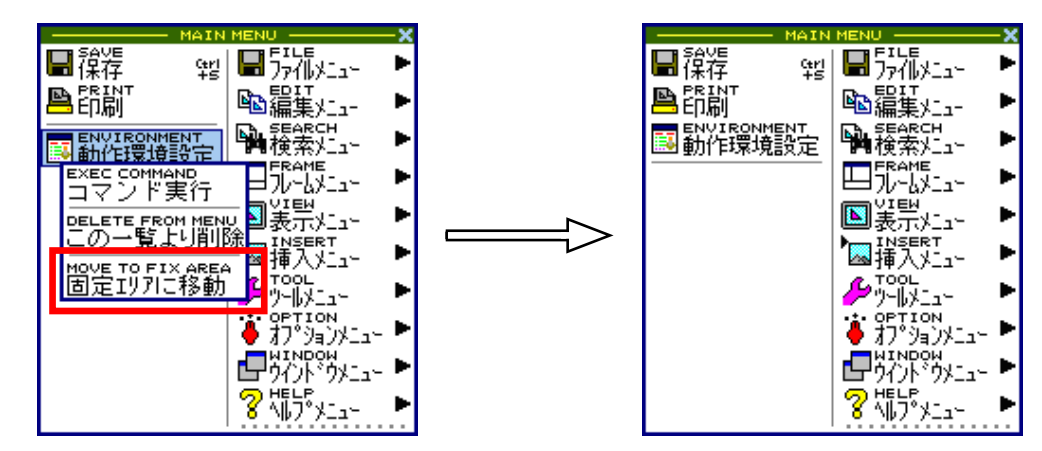

固定コマンド領域,履歴コマンド領域からの削除

コマンド上空にてマウス右クリック、「この一覧より削除」を実行します。

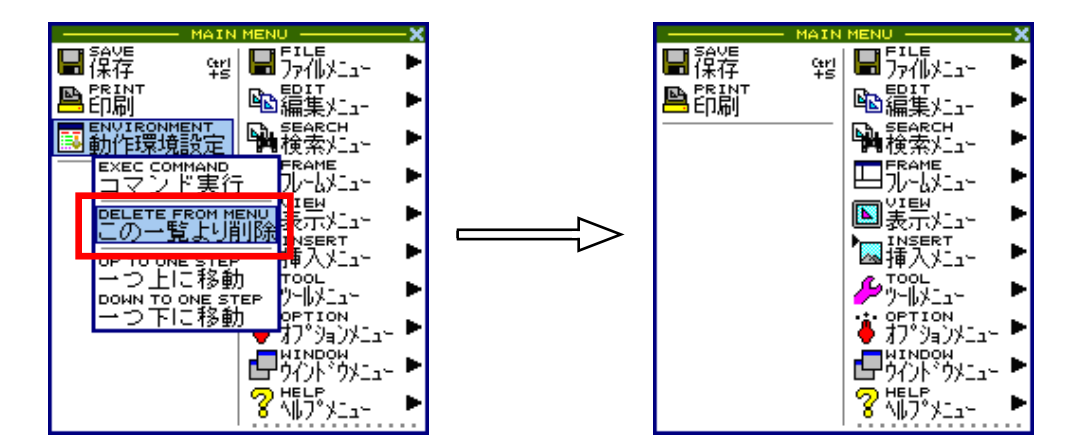

## 固定コマンド領域内移動

コマンド上空にてマウス右クリック、「一つ上に移動」または「一つ下に移動」を実行します。

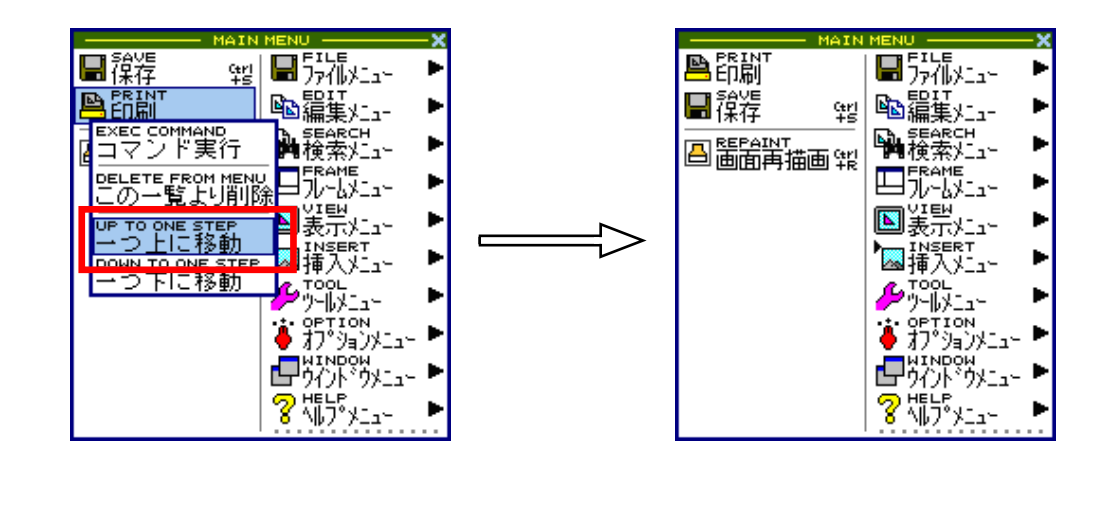